## Installation af software fra CD

Der medfølger CD med EDAN-software til PC. Har du ikke mulighed for at anvende CD, kan du installere via et link til browser - se næste side i denne vejledning eller klik ind på www.hounisen.com.

- 1. Indsæt den medfølgende CD i PC. Guiden er på dansk, ellers kan sproget vælges først i guiden.
- 2. Kør setup.exe, tillad JA
- 3. Installer

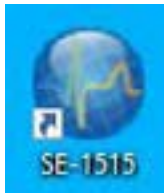

4. Klik JA -hvis denne fejl optræder:

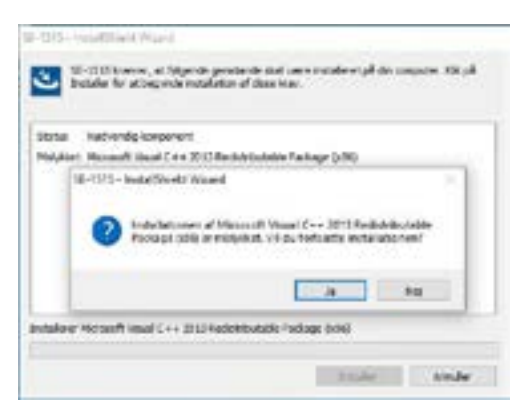

- 5. Følg vejledning, klik NÆSTE, herefter foreslår den desinationsmappe, hvor på PC'en programmet skal gemmes. Vælg den ønskede placering eller klik NÆSTE.
- **6.** Klik INSTALLER. Dette tager ca. 2 minutter, hvor det ligner, at der ikke sker noget. Her efter vises destinationsmappen. Klik NÆSTE, vent og gør ikke noget.
- 7. Genstart PC'en.
- **8.** Efter genstart ligger ikonet SE-1515 på skrivebordet og i den valgte destinationsmappe.
- **9.** OBS: Programmet virker ikke før EKG-apparatet er tilsluttet via USB-stikket. Hvis programmet åbnes uden tilsluttet EKG-apparat vises en boks, der beder om adgangskode. EKG-apparatet kan tilsluttes elektroderne før eller efter det er tilsluttet PC.
- **10.** Virker softwaren ikke, skal du installere en samplingboxdriver, som ligeledes findes på CD'en. De fleste anvender operativsystem til x64, derfor vælges driver til x64. Undersøg evt. hvilket operativsystem din PC anvender.

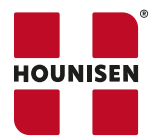

## Installation af software fra Link

- 1. Link findes ved at åbne denne vejledning fra PC, den findes under produkterne 0015.0200 og 0015.0201, Vejledning med billeder www.hounisen.com/service/edan-software-installation
- **2.** Start download af softwaren, der åbnes en dropbox, 2.11 er nyeste version, kan anvendes til win 10 og win 11.

Version 2.11: klik her

Version 2.04: klik her

- **3.** Download fra dropbox (pil øverst til højre). Zip-mappe med mange filer ligger nu i Overførsler. Flyt evt. mappen til en anden placering på de PC, som IKKE må være PC'ens skrivebord.
- 4. Højreklik på zip-filen og vælg udpak alle.
- 5. Vælg den mappe, du ønsker filerne placeret i (Gennemse...), eller vælg den placering, computeren selv foreslår - Vælg Pak ud (afvent at jobbet er 100% fuldført, det kan ligne, at der ikke sker noget)

OBS - Der kan fremkomme en dialogboks med '1 afbrudt handling' / 'En uventet fejl' -Sæt flueben i 'Gør det samme for alle aktuelle elementer' - Vælg Spring over

- **6.** Gå til den mappe, filerne er gemt i (jf. punkt 4) Dobbeltklik på mappen Vælg Target (hvis version 2.01 vælges desuden DISK\_EDAN), nu ses en lang række emner.
- 7. Scroll ned til bunden af listen over emner i mappen Dobbeltklik på Setup (program) eller Setup.exe Installationen påbegyndes.

OBS - Du kan blive bedt om at give tilladdelse til, ændringer foretages på din enhed.

- 8. Følg installationsvejledningen ved at gennemgå de enkelte trin i 'InstallShield Wizard'
- 9. Klik Ja -hvis en boks med installationen af Microsoft Visual C... popper op.
- **10.** Følg vejledning, klik næste herefter foreslår den desinationsmappe, hvor på PC'en programmet skal gemmes. Vælg den ønskede placering eller klik næste.
- **11.** Klik installer. Dette tager ca. 2 minutter, hvor det ligner, at der ikke sker noget. Her efter vises destinationsmappen. Klik næste, vent og gør ikke noget.
- 12. Genstart PC'en.
- 13. Efter genstart ligger ikonet SE-1515 på skrivebordet og i den valgte destinationsmappe.

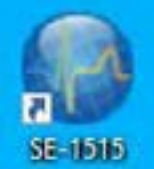

**14.** OBS: Programmet virker ikke før EKG-apparatet er tilsluttet via USB-stikket. Hvis programmet åbnes uden tilsluttet EKG-apparat vises en boks, der beder om adgangskode. EKG-apparatet

OBS: Vejledning med billeder kan findes på www.hounisen.com

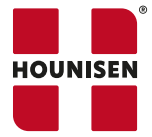